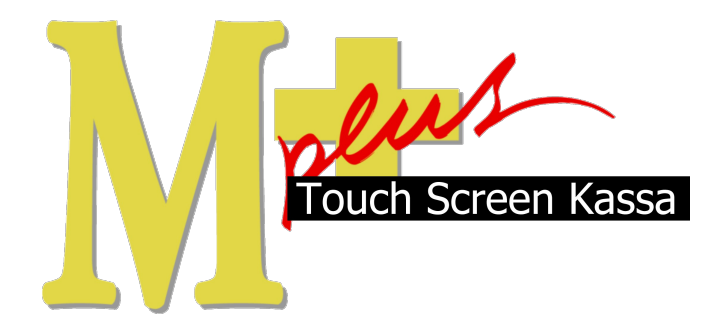

# Handleiding Mplus Touch Screen Kassa

Module T1400 - Tafelregistratie

# www.bolt.nl/afrekenen

## Inhoudsopgave

| 1 Module uitleg           |   |
|---------------------------|---|
| 1.1Doel                   | 3 |
| 2 Hoe er mee te werken    | 4 |
| 2.10p rekening betalen    | 4 |
| 2.2Financiële Overzichten | 4 |
| 2.2.1Totalen              | 5 |
| 2.2.2Mutaties             | 6 |
| 2.2.3Verzamelboeking      | 6 |
|                           |   |

## 1 Module uitleg

Bestellingen per tafel kunnen automatisch worden afgedrukt op de printer van de keuken, bar of kassa. Alle bestellingen per tafel kunnen in één keer of in gedeeltes worden afgerekend. Tafels kunnen worden samengevoegd of gesplitst.

### 1.1 Doel

De module T1400 is hoofdzakelijk ontwikkeld om een goed overzicht te verkrijgen van alle tafels in uw restaurant/café en de daarbij behorende bestellingen. Op deze manier kunt u tussentijdse bestellingen ontvangen en pas afrekenen zodra de klant daar behoefte aan heeft. En zoals eerder vermeldt, kunt u tafels splitsen of juist samenvoegen mocht dat nodig zijn. Deze module is eigenlijk een must voor elk restaurant.

## 2 Configuratie

Om goed te kunnen werken met module T1400 is het van belang de configuratie optimaal aan te passen. Hieronder wordt uitgelegd hoe dit gebeurd.

## 2.1 Configuratie bewerken

Er zijn een aantal verschillende zaken waar op gelet moet worden, voordat er gestart kan worden met werken.

#### 2.1.1 Instellingen interface

Druk op de knop **Overige** (rechts in het midden van de Kassa) zodat het management gedeelte van de kassa zichtbaar wordt. Druk hier op de knoppen **Instellingen** -> **Instellingen** interface waarna het volgende scherm zichtbaar wordt. In dit scherm zijn een aantal zaken die van belang zijn in de horeca. Zo is het mogelijk om fooi te tonen (hiermee is het mogelijk wisselgeld in een "fooienpot" bij te houden). Ook kan er tijdens het bestellen een overzicht van producten die op de tafel staan worden aangevinkt.

| Invoer                                                                             | Informatie in kop                                        |
|------------------------------------------------------------------------------------|----------------------------------------------------------|
| Lade openen knop bij kassa besturing                                               | C Datum C Administratienummer                            |
| Sneltoetsen verbergen                                                              | I Ind I Boekingsdatum                                    |
| Prijs kunnen aanpassen tijdens wegen                                               | Wachtrij<br>Wachtrij aantal regels: 3                    |
| Toeslag 0,00                                                                       | Regels uit wachtrij/uitgestelde betaling sist verdichten |
| Toon voorraad                                                                      | niet veruichten.                                         |
| Verzicht tonen tijdens bestellen                                                   | Logo                                                     |
| frekenen                                                                           | Kie <u>s</u> <u>O</u> rigineel                           |
| Contant gepast automatisch naar nieuwe bon Bon automatisch afdrukken bij afrekenen |                                                          |
| Fooi tonen                                                                         |                                                          |
| Toon representatie                                                                 |                                                          |
| 🔽 Betaalwijze punten tonen                                                         |                                                          |

#### 2.1.2 Instellingen horeca

Druk op de knop Overige (rechts in het midden van de Kassa) zodat het management gedeelte van de kassa zichtbaar wordt. Druk hier op de knoppen Instellingen -> Instellingen horeca waarna het volgende scherm zichtbaar wordt.

| geneen                                     |  |
|--------------------------------------------|--|
| 🔽 Bereidingswijzen standaard tonen         |  |
| afels                                      |  |
| Geen tafelselectie in kassa/afhaal deel    |  |
| Aparte knoppenlay-out voor restaurant deel |  |
| Aantal kolommen: 12                        |  |
| Tafelknop grote: 72                        |  |
|                                            |  |
| A 1 1 1 1 1 1 1 1 1 1 1 1 1 1 1 1 1 1 1    |  |

Het is mogelijk de bereidingswijze van een product standaard te tonen. Als dit niet aangevinkt staat moet de medewerker op de knop bereidingswijze drukken bij een bestelling om deze toe te voegen.

Bij de tafels kan er gekozen worden voor de grote en het aantal, verder is het mogelijk om de tafelselectie bij de kassa weg te laten en een aparte knoppen-layout aan te maken voor het restaurant (andere prijzen.). Tenslotte kan er bij *tafel overzicht* een bon met of zonder BTW afgedrukt worden.

#### 2.1.3 Bestelbon instellingen

Druk op de knop Overige (rechts in het midden van de Kassa) zodat het management gedeelte van de kassa zichtbaar wordt. Druk hier op de knoppen Instellingen -> Bestelbon instellingen waarna het volgende scherm zichtbaar wordt.

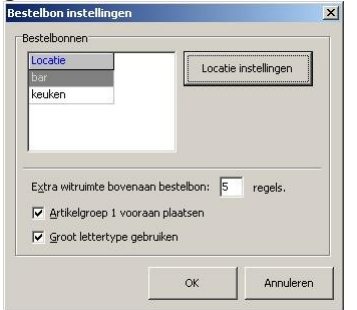

Voor alle locaties kan extra witruimte voor bij de bestelbon worden neergezet (handig voor sommige ophangsystemen). Er kan gekozen worden om artikelgroep 1 boven in de lijst neer te zetten en de grote van het lettertype kan aangepast worden.

'Locatie specifieke zaken' worden ingesteld door eerst op de locatie te drukken en vervolgens op de knop Locatie instellingen. Er verschijnt dan een scherm met mogelijkheid om een aantal veranderingen door te voeren voor de specifieke locatie.

| Locatie       | keuk      | en           |            |   |
|---------------|-----------|--------------|------------|---|
| Printer:      | 1         |              |            |   |
| Extra regels  | doorvoere | en aan einde | e: 0       |   |
| 🕅 Bon afdr    | ukken pro | ompt         |            |   |
| 🗖 Cafetari    | abon      |              |            |   |
| Splits voor-, | hoofd- er | n nagerecht  | en: streep | - |
| Tekstree      | els ontva | ngen         | nee        |   |
| Bestelbont    | aal       |              | tekst      |   |
| 🖲 Nederl      | ands      |              |            |   |
| C Chines      | 5         |              |            |   |
| C Beide       |           |              |            |   |
|               |           |              |            |   |
|               |           |              |            |   |
|               |           |              |            |   |

#### 2.1.4 Standaard opmerkingen

Druk op de knop Overige (rechts in het midden van de Kassa) zodat het management gedeelte van de kassa zichtbaar wordt. Druk hier op de knoppen Instellingen -> Standaard opmerkingen waarna het volgende scherm zichtbaar wordt.

Hier kan een standaard opmerking, een opmerking die vaak geplaatst wordt, neergezet worden zodat deze opmerking een knop wordt. Druk op de knop en schrijf de tekst in het invoervak. Druk vervolgens op de OK knop.

| adaraophici kingen  |   |    |           |
|---------------------|---|----|-----------|
| Geen groenten       |   |    |           |
| Snelle bestelling!! |   |    |           |
|                     | = |    |           |
|                     |   |    |           |
|                     |   |    |           |
|                     |   |    |           |
|                     |   | ок | Annuleren |

## 3 Hoe er mee te werken

Wanneer de kassa is opgestart geeft deze automatisch de laatst gebruikte *tafelweergave* weer. Hierbij worden de knoppen aan de rechterzijde van de tafels gebruikt om de tafels te bedienen. Per knop wordt dit nader toegelicht.

### 3.1 Bestellen

Door een tafel te selecteren wordt de rand van de tafel rood en wordt de knop Bestellen actief. Door hier op te drukken kunnen door middel van het kassa invoerscherm de producten op de tafel besteld worden. Door onderin op de knop Bestel te drukken wordt de bestelling op de tafel geplaatst en veranderd de kleur van de lege tafel. De andere knoppen zijn nu ook actief geworden.

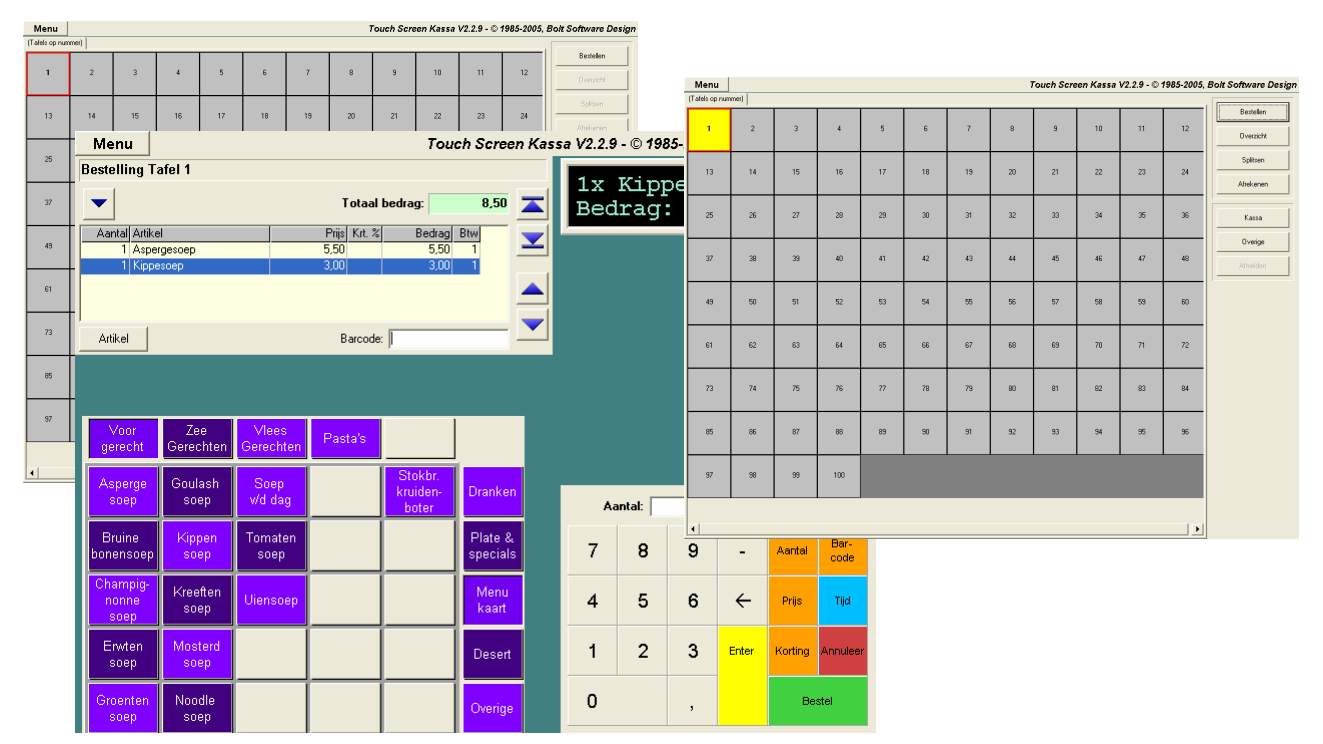

## 3.2 Overzichten

Door op de knop Overzicht te drukken kan bekeken worden wat er op de geselecteerde tafel is besteld. Hierbij kan ook de bestelling er bijgehaald worden en eventueel nogmaals afgedrukt worden op de locatie.

| 🏧 Tafeloverzicht     |                |            |    | P T  |
|----------------------|----------------|------------|----|------|
| Ove                  | rzicht Tafel 1 |            |    |      |
| Bonregels Bestelling |                |            |    | Bon  |
| Aantal Artikel       | Prijs Krt. %   | Bedrag Btw |    | Num  |
| 1 Aspergesoep        | 5,50           | 5,50 1     |    | 06.0 |
| 1 Kippesoep          | 3,00           | 3,00 1     |    |      |
| Totaal:              |                | 8,50       | _  |      |
|                      |                |            |    |      |
|                      |                |            |    |      |
|                      |                |            |    |      |
|                      |                |            |    | Bes  |
|                      |                |            |    |      |
|                      |                |            |    | Loc  |
|                      |                |            |    |      |
|                      |                |            |    | * ^  |
|                      |                |            |    |      |
|                      |                |            |    |      |
|                      |                |            |    |      |
| 1                    |                |            |    | 1    |
| Afdukken             |                | Shuite     |    | ۵    |
|                      |                | Siule      | 31 |      |

| Overzicht Tafel 1<br>Bonregels Bestelling<br>Nummer Datum/hig Kassa Tafel Medewerker<br>06 000010 17-01-2006 14:55 1 1<br>Bestelling: 06.000010<br>Locatie: Tap<br>1 × Aspergesoep<br>1 × Kippesoep | 🖷 Tafelover:  | zicht         |       |       |           |     |        |      |
|----------------------------------------------------------------------------------------------------|---------------|---------------|-------|-------|-----------|-----|--------|------|
| Bonregels Bestelling<br>Nummer Datum/tijd Kassa Tafel Medewetker<br>05:000010 17:01:2006 14:55 1 1<br>Bestelling: 06:000010<br>Locatie: Tap<br>1 × Aspergesoep<br>1 × Kippesoep                     |               |               | Over  | zich  | t Tafel 1 | I   |        |      |
| Nummer Datum/ljd Kassa Talel Medewerker<br>GS 000010 17-01-2005 14-55 1 1<br>Bestelling: 06.000010<br>Locatie: Tap<br>1 × Aspergesoep<br>1 × Kippesoep                                              | Bonregels     | Bestelling    |       |       |           |     |        |      |
| 066.000010 17-01-2006 14:56 1 1<br>Bestelling: 06.000010<br>Locatie: Tap<br>1 × Aspergescep<br>1 × Kippescep                                                                                        | Nummer Dal    | tum/tijd      | Kassa | Tafel | Medewerk  | ker |        |      |
| Bestelling: 06.000010<br>Locatie: Tap<br>1 x Aspergesoep<br>1 x Kippesoep                                                                                                    | 06.000010 17- | 01-2006 14:56 | 1     | 1     |           |     |        |      |
| Bestelling: 06.000010<br>Locatie: Tap<br>1 x Aspergesoep<br>1 x Kippesoep                                                                                                    |               |               |       |       |           |     |        |      |
| Bestelling: 06.000010<br>Locatie: Tap<br>1 x Aspergesoep<br>1 x Kippesoep                                                                                                    |               |               |       |       |           |     |        |      |
| Bestelling: 06.000010<br>Locatie: Tap<br>1 x Aspergesoep<br>1 x Kippesoep                                                                                                    |               |               |       |       |           |     |        |      |
| Bestelling: 06.000010<br>Locatie: Tap<br>1 x Aspergesoep<br>1 x Kippesoep                                                                                                    |               |               |       |       |           |     |        |      |
| Locatie: Tap<br>1 x Aspergesoep<br>1 x Kippesoep                                                                                                    | Bestellin     | g: 06.000     | 010   |       |           |     | ~      |      |
| 1 x Aspergesoep<br>1 x Kippesoep                                                                                                    | Locatie: '    | Tap           |       |       |           |     |        |      |
|                                                                                                    | 1 x Asper(    | gesoep        |       |       |           |     |        |      |
|                                                                                                    | I X KIPPE:    | зоер          |       |       |           |     |        |      |
|                                                                                                    |               |               |       |       |           |     |        |      |
|                                                                                                    |               |               |       |       |           |     |        |      |
| A(1,1)                                                                                                    |               |               |       |       |           |     | $\sim$ |      |
| Ardrukken Slutten                                                                                                    | Afdrukken     | 1             |       |       |           |     | Slu    | iten |

## 3.3 Splitsen

Door op de knop Splitsen te drukken verschijnt een scherm met al het bestelde op de tafel. Door een product te selecteren en deze naar onder te verplaatsen, kan de bon gesplitst worden. Door op de knop OK te drukken komt een scherm met mogelijkheden naar voren. Hierbij kan direct betaald worden, maar het is ook mogelijk een gedeelte van de bestelling op een andere tafel neer te zetten.

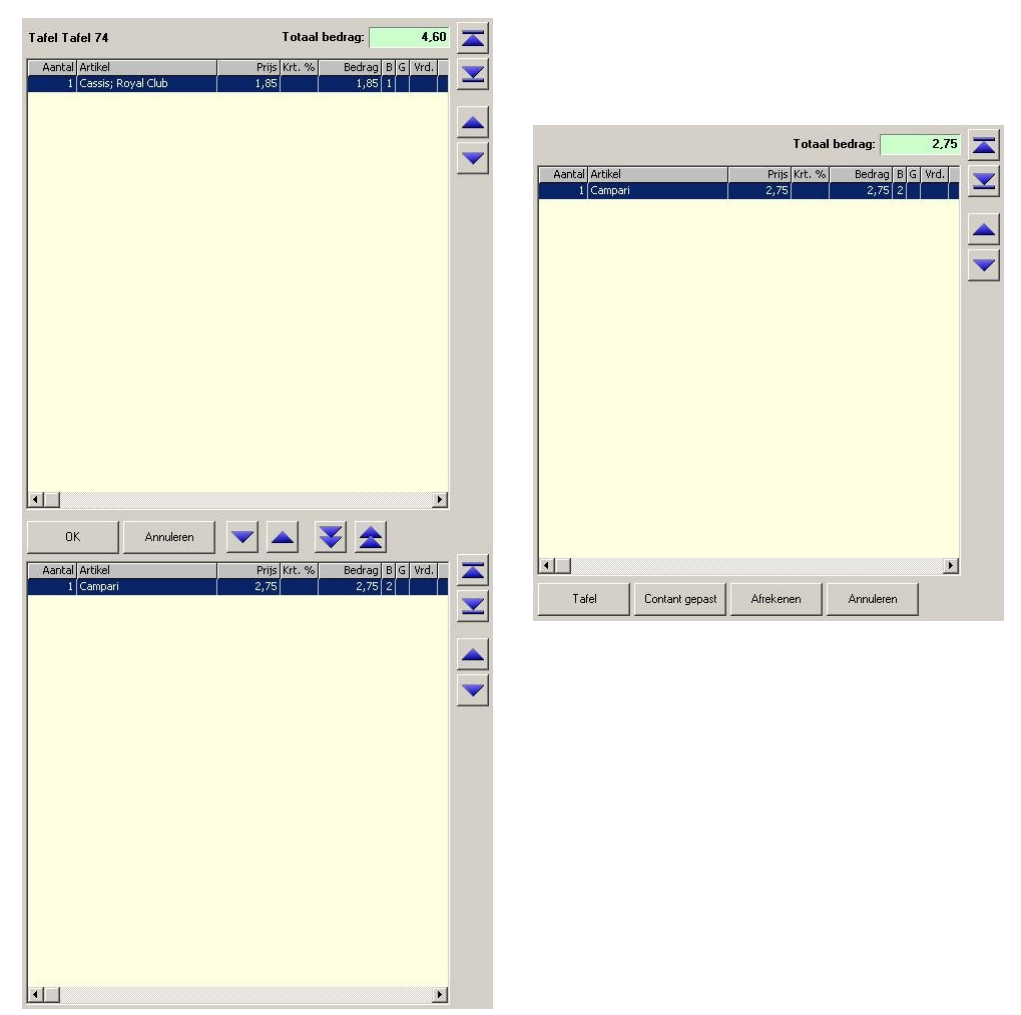

## 3.4 Afrekenen

Door op de knop Afrekenen te drukken komt het volgende scherm naar voren met een aantal mogelijkheden. Door op de knop Afdrukken te drukken wordt er een tussenbon gemaakt die bijvoorbeeld met een snoepje naar de tafel gebracht kan worden. Op deze manier weet de tafel wat het totaalbedrag is en hoeft de tafel nog niet 'afgerekend' te zijn. De knop Contant gepast is bedoeld om snel de betaling af te ronden zonder aan te hoeven geven hoeveel er contant betaald wordt.

| 🏴 Tafe | loverzia | cht |               |        |          | -   |      |
|--------|----------|-----|---------------|--------|----------|-----|------|
|        |          | 0   | verzicht Ta   | fel 1  |          |     |      |
| Bonreg | gels     |     |               |        |          |     |      |
| Aantal | Artikel  |     | Prijs         | Krt. % | Bedrag   | Btw |      |
| 1      | Asperges | юер | 5,50          |        | 5,50     | 1   |      |
| 1      | Kippesoe | :p  | 3,00          |        | 3,00     | 1   |      |
|        | Totaal:  |     |               |        | 8,50     |     |      |
|        |          |     |               |        |          |     |      |
| Afdru  | ikken    |     | Contant gepas | A      | frekenen | Slu | iten |

Door op de knop Afrekenen te drukken krijgt u het afrekenscherm voor u en kunt u de klant laten betalen op elke gewenste manier.

### 3.5 Financiële Overzichten

Door deze module heeft het systeem een aantal extra functies met betrekking tot de financiële overzichten. De volgende overzichten hebben de mogelijkheid om *per tafel* te zien wat er gebeurd is.

- Overzichten
- Mutaties

De handleiding T1000 Basis Touch Screen Kassa bevat informatie over hoe de financiële overzichten benaderd kunnen worden.